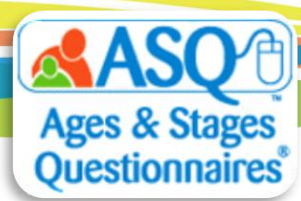

## ASQ Online Tip Sheet: Setting up Spanish Family Access Pages

Keycodes for ASQ-3 Spanish and ASQ:SE-2 Spanish have been entered for your program to support Spanish-speaking families. A Family Access URL for these questionnaires has been created automatically and is currently in a 'disabled' status, allowing you the opportunity to review and customize your pages before sharing the link with families. This Tip Sheet will provide step by step instructions on how to:

- Link your ASQ-3 and ASQ:SE-2 Family Access Pages
- Review and customize your pages
- Enable your Family Access pages

# Link ASQ-3 and ASQ:SE-2 Family Access Pages

If you are screening with both ASQ-3 and ASQ:SE-2 questionnaires, you will be able to link them together so the family can click on one link, enter the child and caregiver demographic information one time, and complete both the ASQ-3 and ASQ:SE-2 screenings.

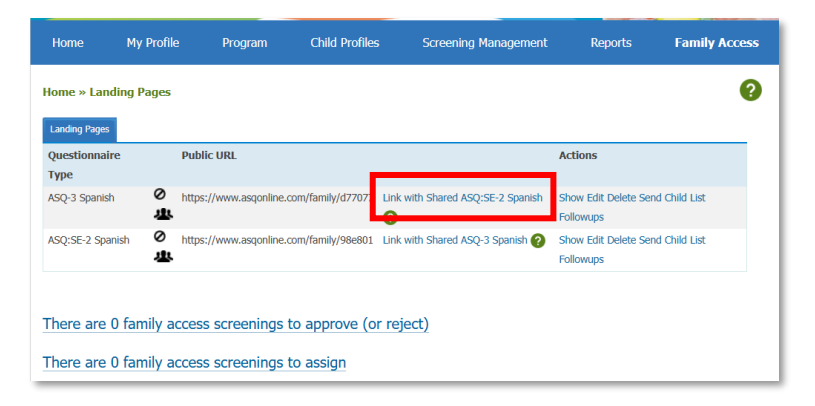

1. Select Family Access from the main navigation.

- 2. You will see a list of the Family Access URLs.
- 3. Select the "Link with Shared ASQ:SE-2 Spanish link.

#### **Review and customize your Pages**

4. To review and customize your pages, click the "Edit" link to the right of the URL.

| Home My           | / Profile | Program                                  | Child Profiles                                 | Screening Manag | ement     | Reports                     | Family Acces |
|-------------------|-----------|------------------------------------------|------------------------------------------------|-----------------|-----------|-----------------------------|--------------|
| Chain created.    |           |                                          |                                                |                 |           |                             |              |
| lome » Landing F  | Pages     |                                          |                                                |                 |           |                             |              |
| Questionnaire Typ | e         | Public URL                               |                                                | Ac              | tions     |                             |              |
| ASQ-3 Spanish     | 0<br>些    | https://www.asqonl<br>Chained with Share | ne.com/family/d77077<br>d ASQ:SE-2 Spanish (re | Sh<br>move)     | ov Edit i | elete Send Child List Follo | wups         |
| ASO:SE-2 Spanish  | 0         | https://www.asgonl                       | ne.com/family/98e801                           | Sh              | ov Edit   | elete Send Child List Follo | wups         |

The following options are available to customize:

*Program address*: View and edit the program information that will display on your web page. This information is pulled from the Program Details tab within your Program section.

| Pr<br>Th                             | Program address*<br>This will be shown to caregivers when they first visit your web page. Preview the program address |                                      |                                          |                                                 |                                |      |       |            |             |
|--------------------------------------|----------------------------------------------------------------------------------------------------|--------------------------------------|------------------------------------------|-------------------------------------------------|--------------------------------|------|-------|------------|-------------|
| E                                    | 3                                                                                                    | Ι                                    | U                                        | P                                               | -                              | *    | ¢     | <u>_</u> × | Tlear       |
| {<br>{<br>{<br>{<br>{<br>{<br>{<br>{ | pro<br>pro<br>pro<br>pro<br>pro                                                                                       | igra<br>igra<br>igra<br>igra<br>igra | m_n<br>m_p<br>m_e<br>m_a<br>m_ci<br>m_ci | ame]<br>hone<br>mail)<br>ddres<br>ty},<br>ebsit | }<br>;<br>;s}<br>{progr<br>;e} | am_s | state | } {pi      | rogram_zip} |

*Welcome message*: Type or paste content into this field to provide additional instructions to caregivers. The information in this section will be shown to caregivers when they click on the URL. The Kansas State Department of Education provides a welcome letter from Dr. Randy Watson, Kansas Commissioner of Education, in English and Spanish that schools can use or adapt when sharing the ASQ with families. This Message for Parents and Caregivers is available on the <u>agesandstages.com/ks</u> website under "Initiative Resources". <u>Welcome message</u>\*

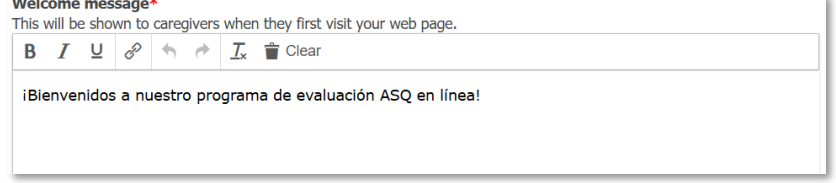

*Intro text*: This is default static text to provide caregivers with basic information regarding the questionnaire. You can click the "preview the intro" text link to see the intro text. If you do not wish to have this intro text displayed on your web page, you can uncheck "Display intro text on the landing page".

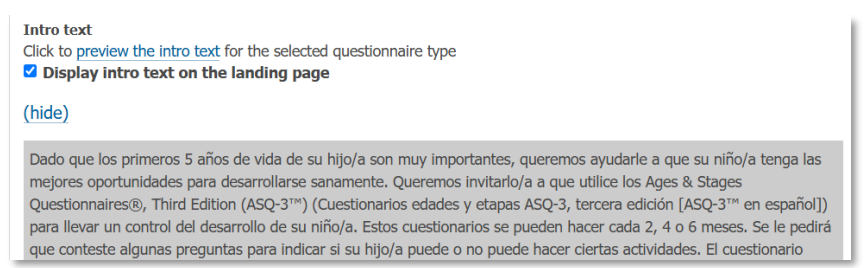

*Screening instructions*: Type or paste content into this field to provide additional instructions to caregivers. The information in this section will be shown to caregivers on the second page after clicking on the URL.

| Screening instructions |   |   |   |   |   |           |      |
|------------------------|---|---|---|---|---|-----------|------|
| В                      | I | U | P | • | 0 | <u></u> × | Tear |
|                        |   |   |   |   |   |           |      |
|                        |   |   |   |   |   |           |      |
|                        |   |   |   |   |   |           |      |

*Thank you message*: You can edit this field to remove the default text and/or type or paste content into this field to thank a caregiver for completing the ASQ Online screening. This will be the last page a parent sees before leaving your Family Access page.

| Thank you message<br>You may use this field to show an additional message to caregivers when they complete their questionnaires online.<br>Preview the thank you message (The logo will only appear on the preview if the landing page has been saved) |   |   |   |   |   |           |      |
|----------------------------------------------------------------------------------------------------|---|---|---|---|---|-----------|------|
| В                                                                                                    | Ι | U | P | 4 | 0 | <u></u> × | Tear |
| iGracias por hacer la evaluación ASQ en la red!                                                                                                    |   |   |   |   |   |           |      |

*Thank you page packet*: To provide intervention activities for the caregiver to review/print after submitting the screening through ASQ Online, you can select the activities from the Thank you page packet dropdown menu.

| Choose a packet                                     | ~      |
|-----------------------------------------------------|--------|
| Choose a packet                                     |        |
| Follow-up, Caregiver: Concern, ASQ-3 (Spanish)      |        |
| Screening, Initial (Intro to Caregiver), ASQ-3 (Spa | anish) |
| Screening, ASQ-3 (Spanish)                          |        |
| Referral, ASQ-3 (Spanish)                           |        |
| ASQ-3 Spanish Questionnaire                         |        |
| Intervention Activities Packet, ASQ-3 Spanish       |        |

*Consent paragraph*: The Parent / Guardian Consent language is automatically loaded into the "Consent paragraph" field. **You should not edit this consent language.** The caregiver will be required to provide his or her consent electronically before using Family Access.

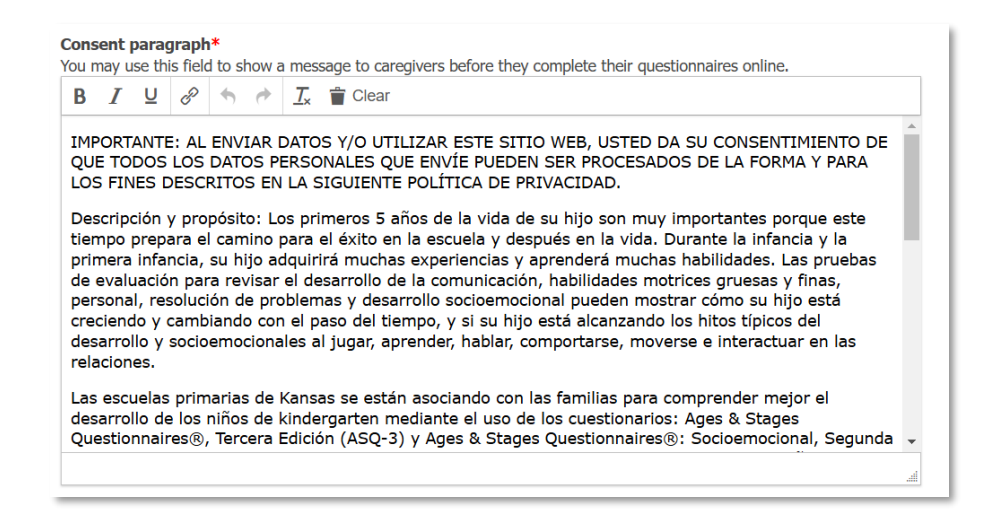

*Logo*: Click Browse and select a logo from your computer that you would like to appear on your web page. You have the option of making your logo appear small, medium, or large. *Footer images*: You may add two additional footer images that will appear at the bottom of your Welcome and Thank You pages.

| Logo<br>Choose File No file chosen                                                                           |
|----------------------------------------------------------------------------------------------------|
| Images larger than the selected display size will be scaled down to fit display size: Small (within 100x100) |
| Footer Images<br>These images will be displayed at the bottom of the "Welcome" and "Thank You" pages.        |
| Choose File No file chosen                                                                                   |
| Choose File No file chosen                                                                                   |
| Update                                                                                                    |

5. After making any edits to the pages, be sure to click *Update* so all of your edits are saved.

#### **Enable Family Access Pages**

6. Once you have reviewed and customized your Family Access pages, you can enable the pages. To enable your Family Access pages, uncheck the box to the left of **Disabled** and click *Update*. You will need to perform this action for both your ASQ-3 Spanish and ASQ:SE-2 Spanish Family Access pages.

| Disabled<br>If this box is checked, the landing page will not                                                                 | ut be accessible                        |   |
|----------------------------------------------------------------------------------------------------|-----------------------------------------|---|
| Logo<br>Choose File No file chosen<br>Images larger than the selected display size wi<br>display size: Small (within 100x100) | ill be scaled down to fit               |   |
| Footer Images<br>These images will be displayed at the bottom o<br>Choose File No file chosen<br>Choose File No file chosen   | of the "Welcome" and "Thank You" pages. |   |
| Update                                                                                                    |                                         |   |
|                                                                                                    |                                         |   |
| Home » Landing Pages                                                                                                    |                                         | 0 |
| Landing Pages Ouestionnaire Type Public LIRL                                                                                  | Actions                                 |   |

| Questionnaire Type | Public URL                                                                               | Actions                                    |
|--------------------|------------------------------------------------------------------------------------------|--------------------------------------------|
| ASQ-3 Spanish      | https://www.asqonline.com/family/d77077<br>Chained with Shared ASQ:SE-2 Spanish (remove) | Show Edit Delete Send Child List Followups |
| ASQ:SE-2 Spanish   | https://www.asqonline.com/family/98e801<br>Chained with Shared ASQ-3 Spanish (remove)    | Show Edit Delete Send Child List Followups |
|                    |                                                                                          |                                            |

### Any Questions about Setup?

Contact our Implementation Team at implementation@brookespublishing.com.